# TRANS EXCHANGEはRBTXを受け取るためのウォレットで す。

【パソコン】 ①以下のリンクへアクセス

https://trans-exchange.com/#/

詳しい動画での登録確認方法はこちら <u>https://youtu.be/S7fNiloBO0o</u>

【iPhone】

①TestFlightアプリをインストール

<u>https://apps.apple.com/jp/app/testflight/id899247664</u> ②TRANS EXCHANGEアプリをインストール

https://testflight.apple.com/join/anCNJufo

詳しい動画での登録方法の確認はこちらから <u>https://youtu.be/Xh4LyiK7-GQ</u> 【Android】 ①TRANS EXCHANGEアプリをインストール https://trans-exchange.com/#/download

詳しい動画での登録方法の確認はこちらから <u>https://youtu.be/uh9kzeoVV0Q</u>

パソコン、iPhone、Androidで ウォレット作成が使用可能です。

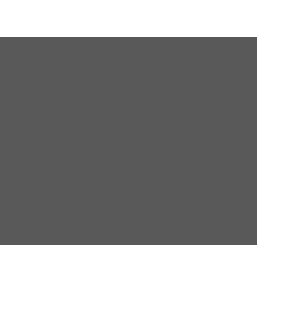

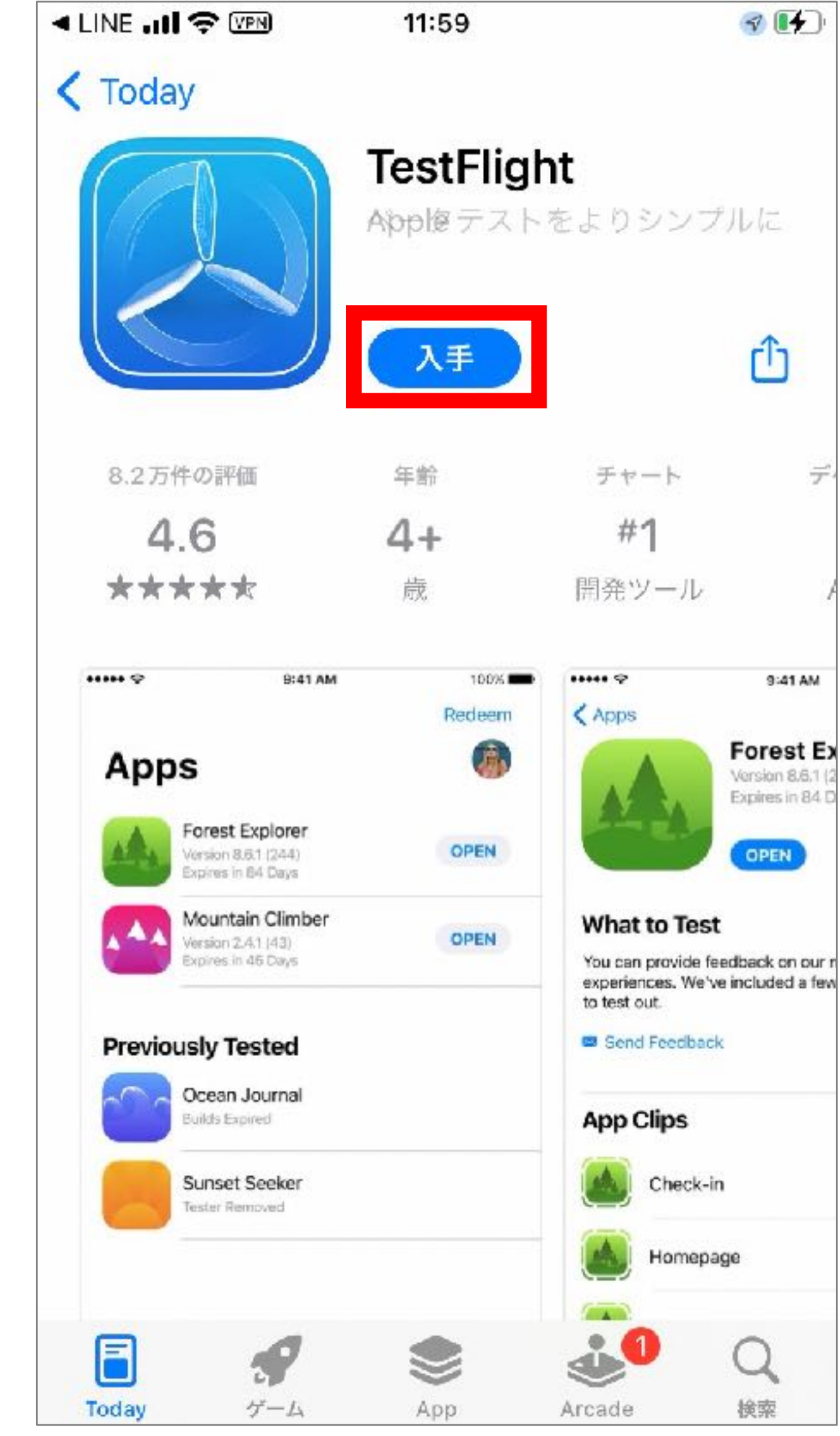

①TestFlightアプリをインストール https://apps.apple.com/jp/ app/testflight/id899247664

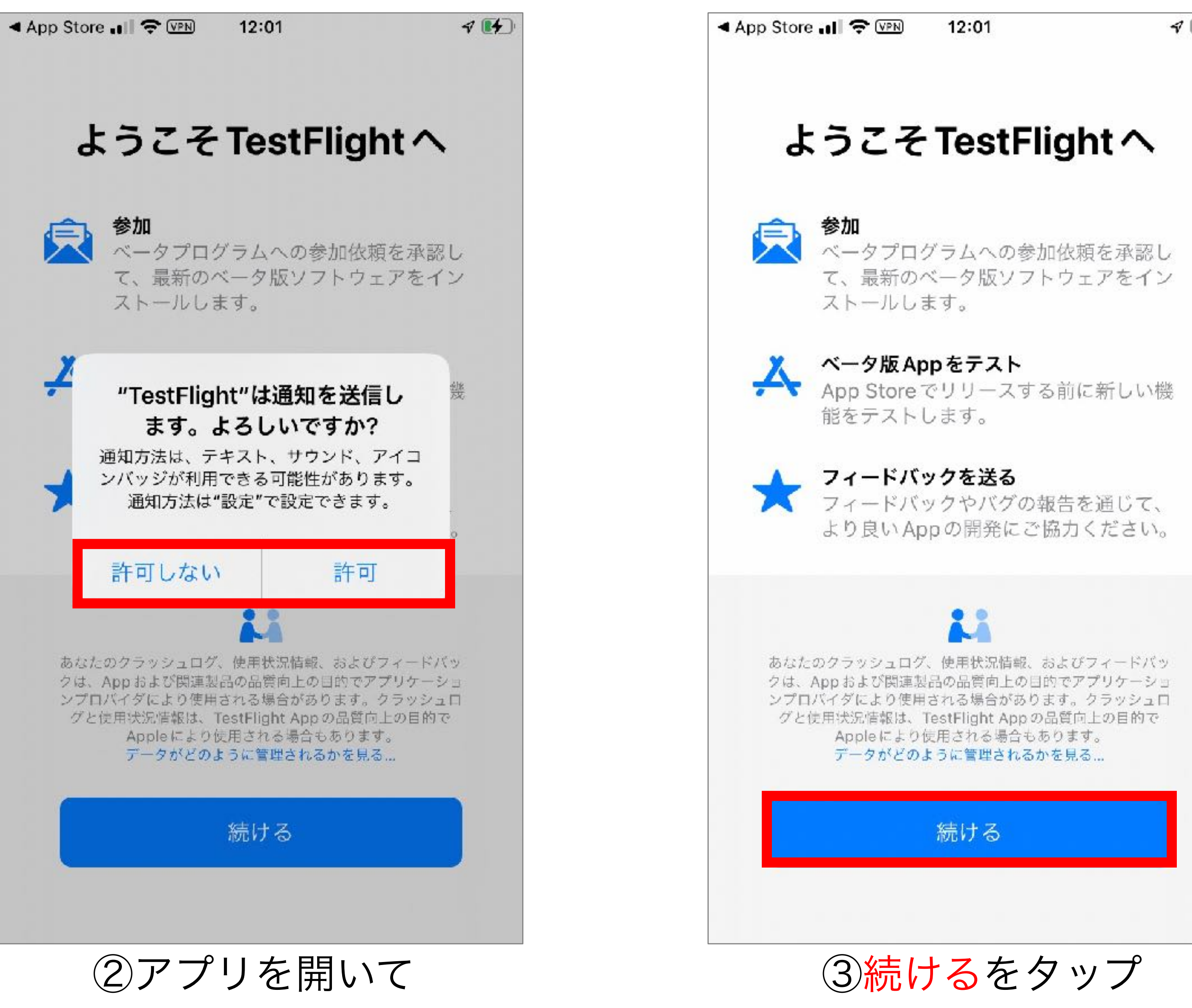

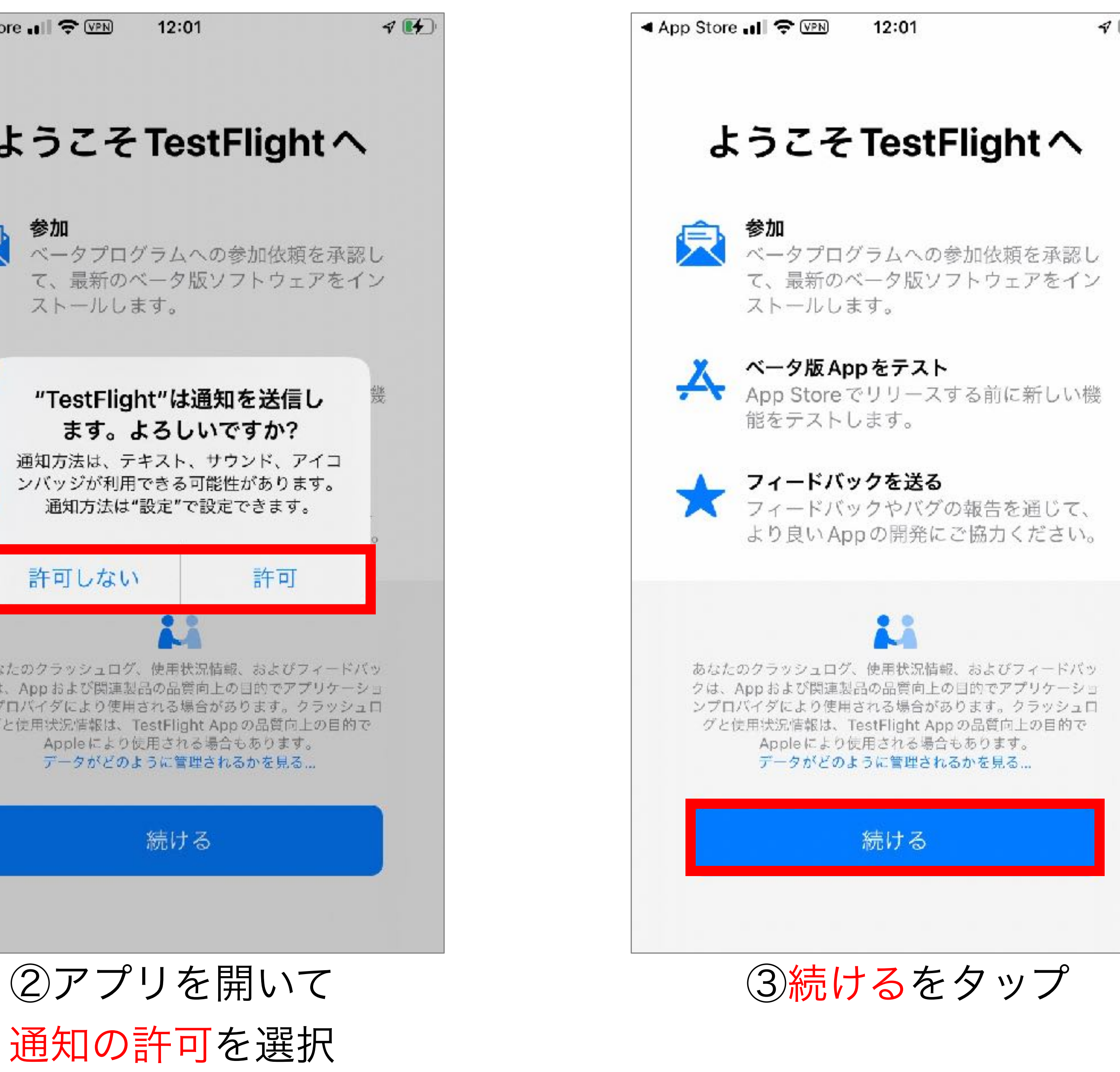

# **(iPhone)**

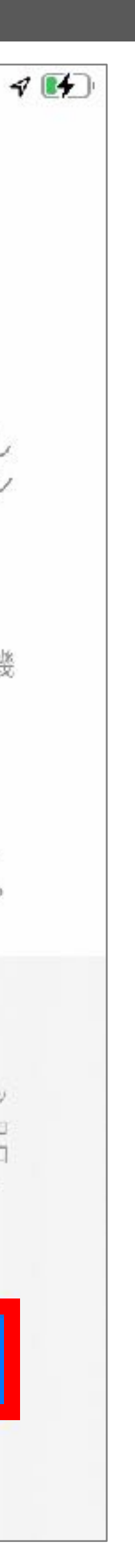

App Store 📶 🗢 💵

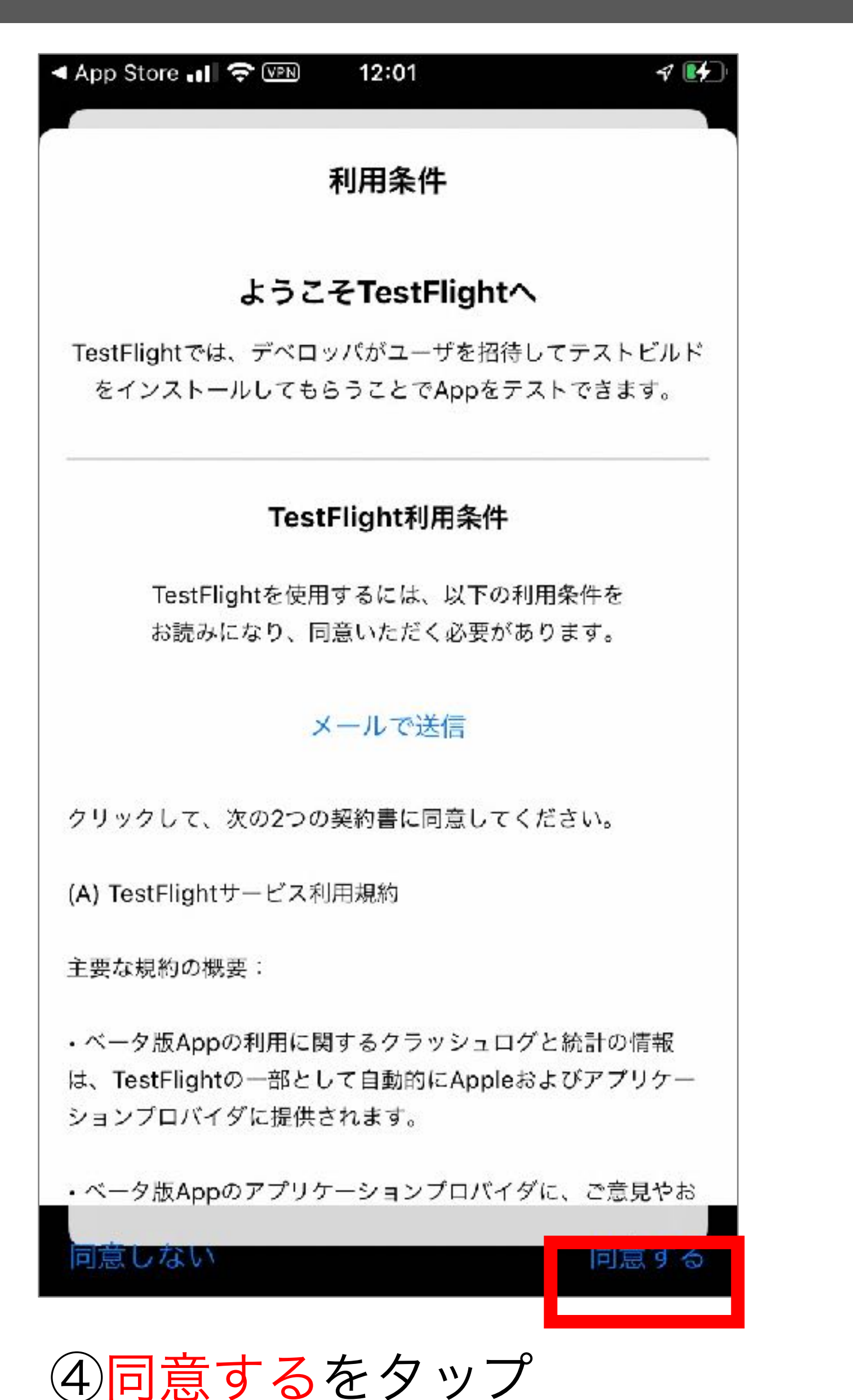

⑤TestFligh完了

# **(iPhone)**

4 12:01 コードを使う

# テストするAppが ありません

テストするAppは現在ありません。公 開リンクまたはメールの参加依頼をタ ップしてベータ版に再度参加するか、 デベロッパに招待コードを問い合わせ てください。

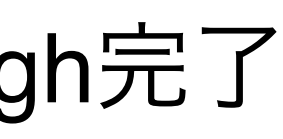

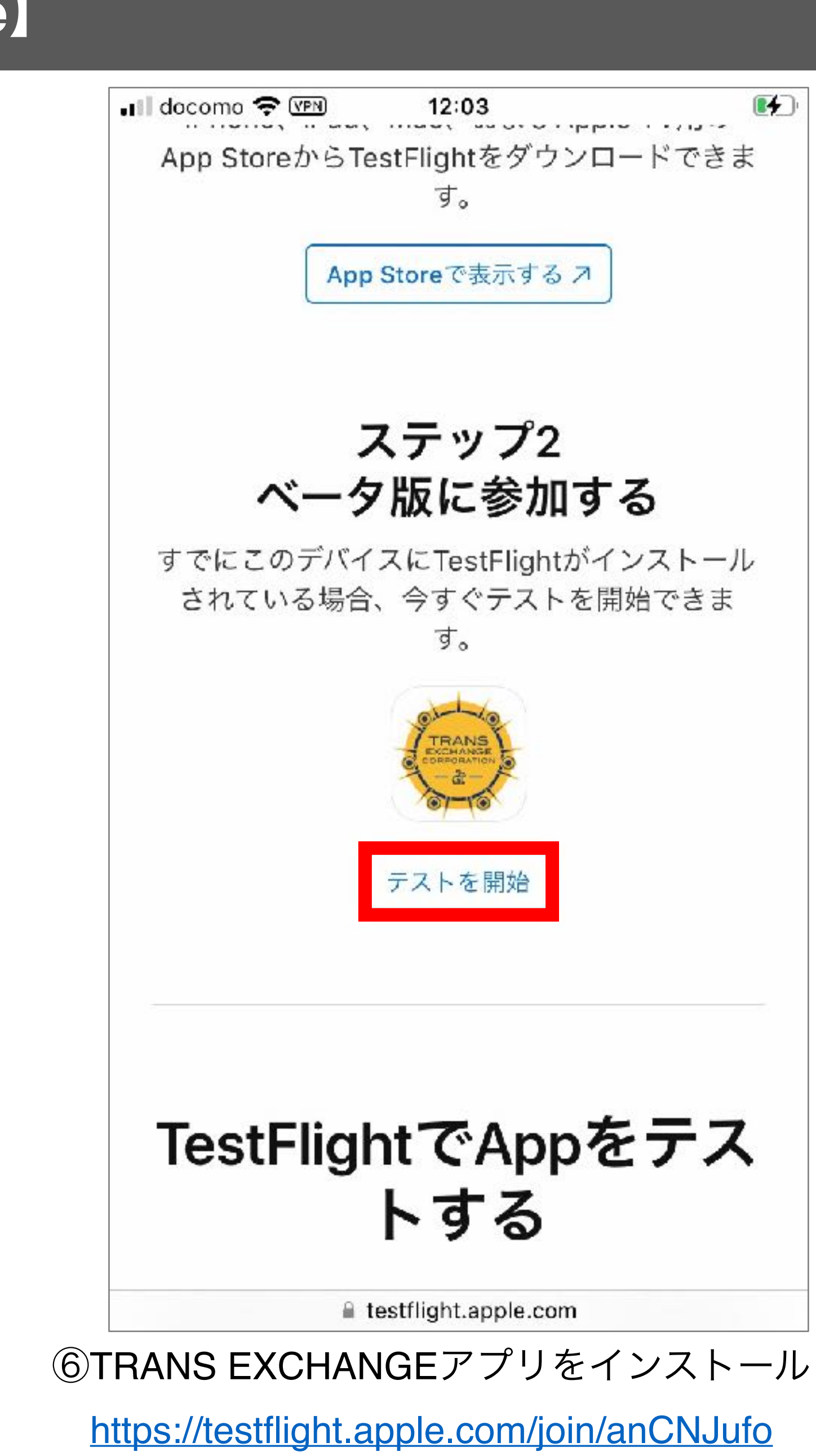

テストを開始をタップ

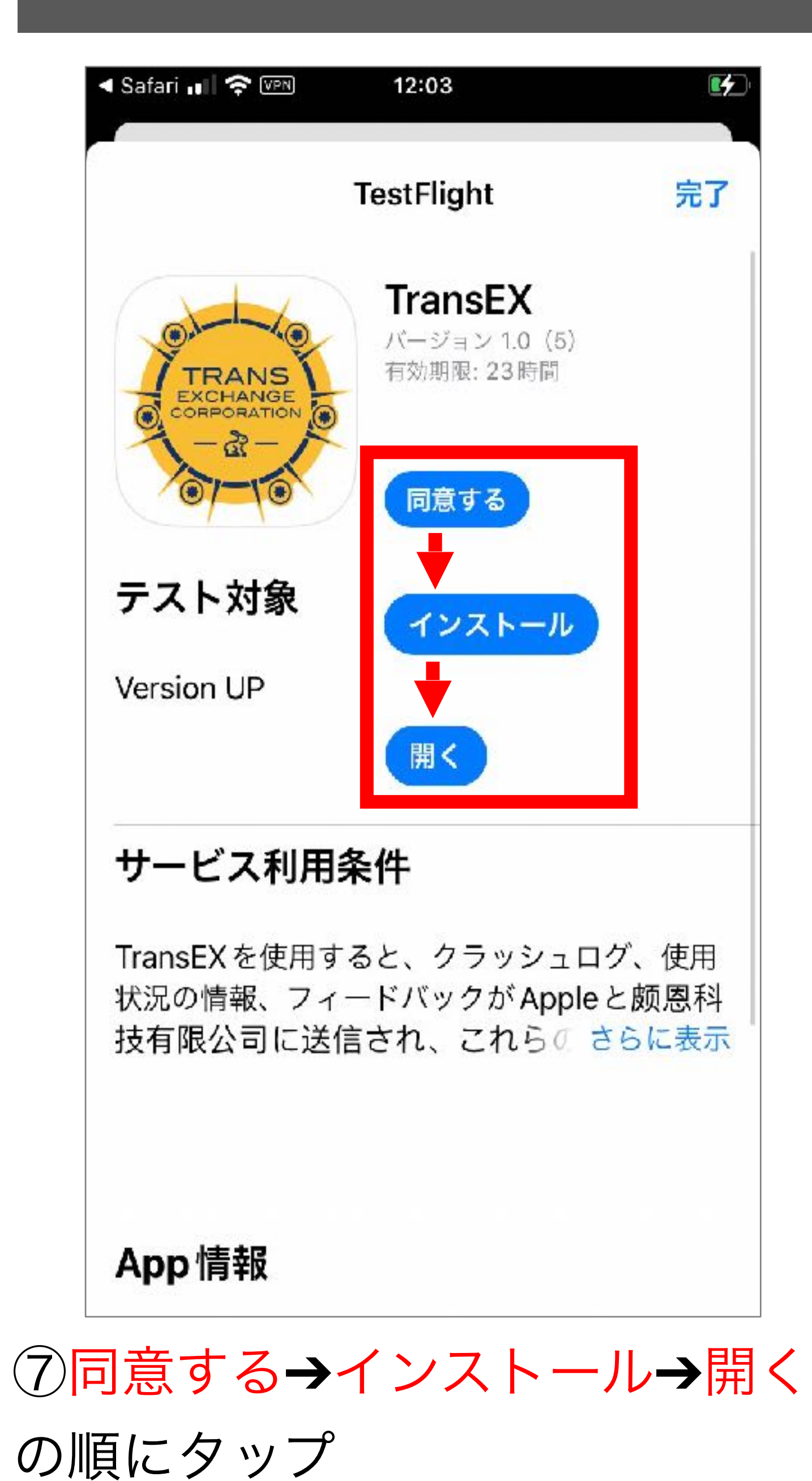

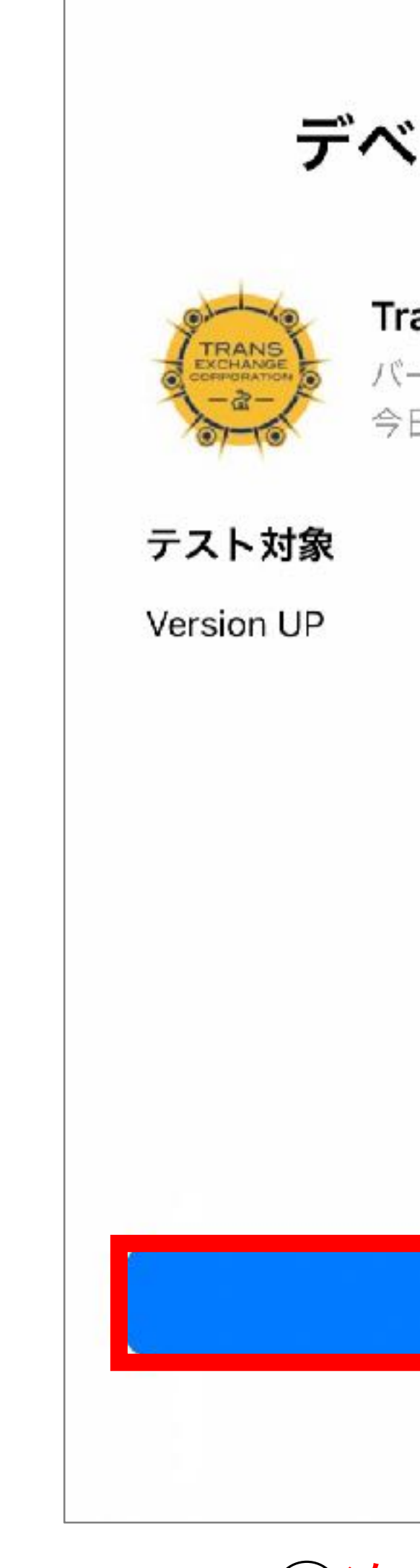

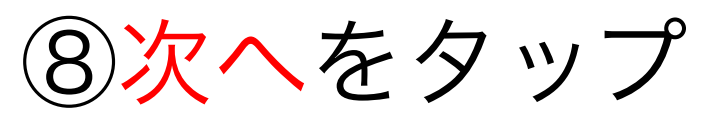

# 【iPhone】

#### デベロッパから

#### TransEX

バージョン 1.0 (5) 今日で期限切れ

次へ

#### 版Appから直接デベロッパに送信できま す。

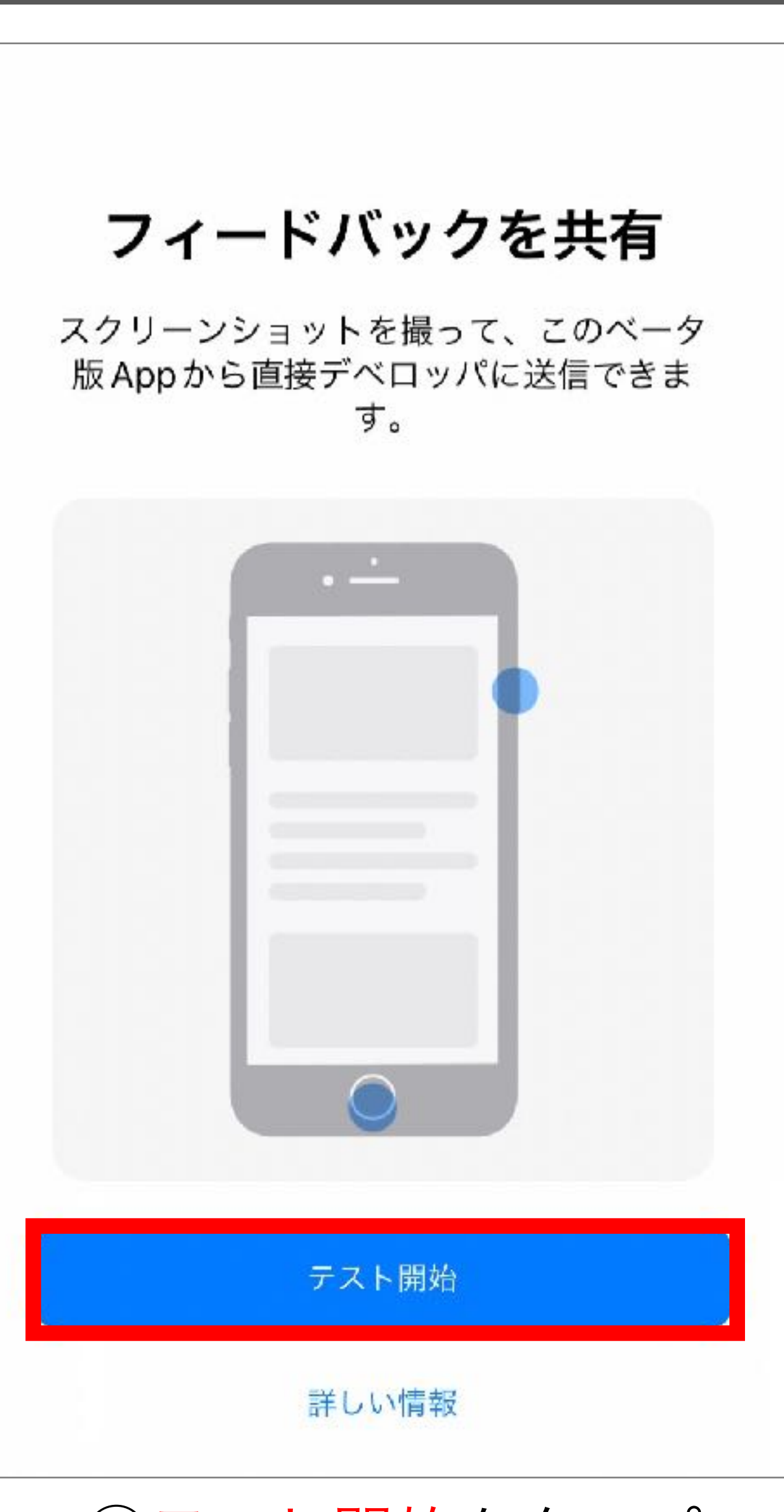

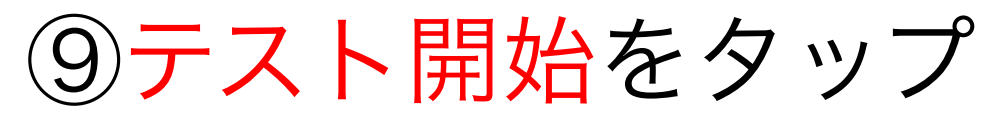

# TRANS EXCHANGE アカウント作成

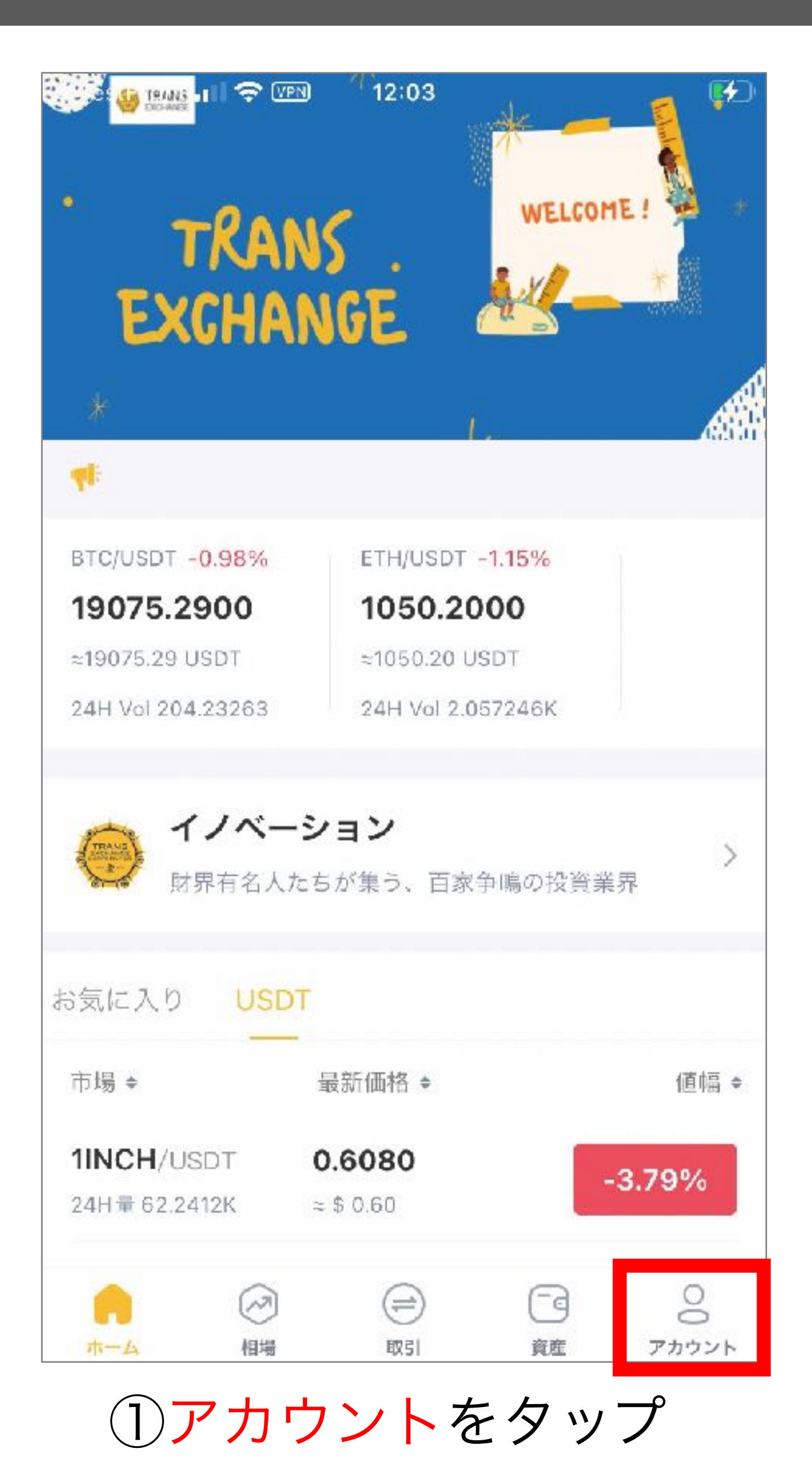

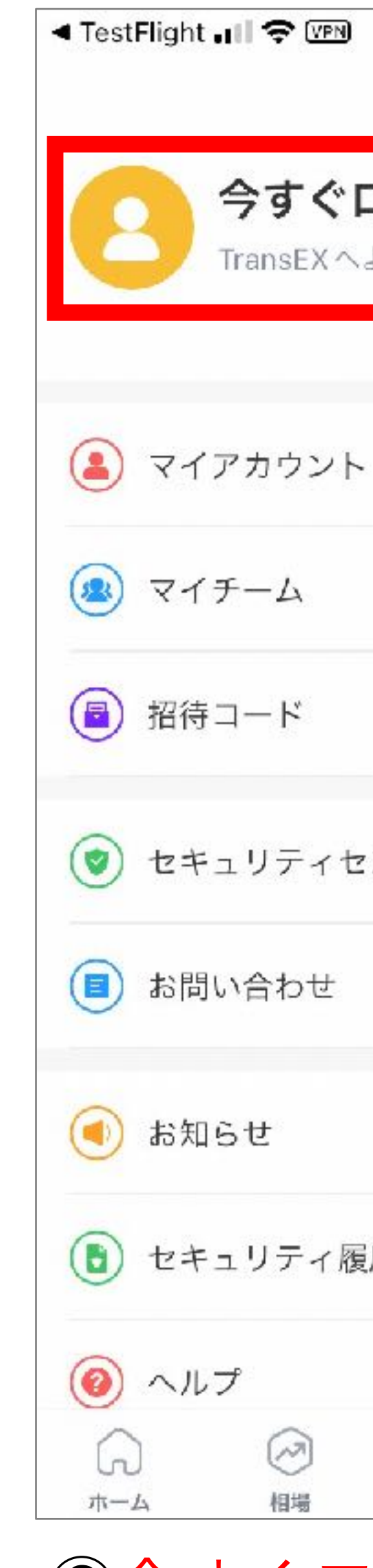

②今すぐログインをタップ

| 12:03               | <b></b>      | ◄ TestFlight []                                     |  |  |
|---------------------|--------------|-----------------------------------------------------|--|--|
|                     |              | $\leftarrow$                                        |  |  |
| <b>コグイン</b><br>ようこそ |              | ようこそ                                                |  |  |
|                     | >            | メールでログイン<br>スマホでログイン                                |  |  |
|                     | >            | メールアドレスを入力してください                                    |  |  |
|                     | >            | ログインバスワードを入力してください                                  |  |  |
| ンター                 | >            | Google認証コードを入力してください(選択項目)                          |  |  |
|                     | >            | パスワードを忘れた場合                                         |  |  |
|                     | >            | ログイン                                                |  |  |
|                     | >            |                                                     |  |  |
|                     | >            | まだ登録ユーザーでは…せん <mark>アカウント新規作成</mark>                |  |  |
| <ul> <li></li></ul> | ァカウント<br>アップ | <sup>まだ登録ユーザーでは…せん アカウント新規作成</sup><br>③アカウント新規作成をタッ |  |  |

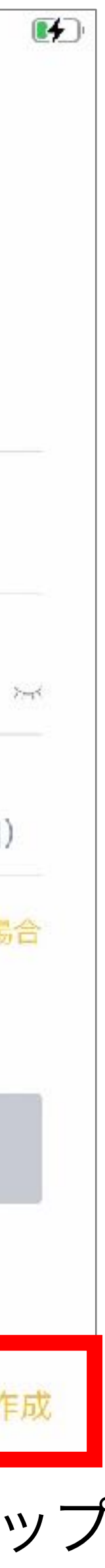

# TRANS EXCHANGE アカウント作成

| TestFlight II 🗢 VEN 12:04             | <b>1</b> |
|---------------------------------------|----------|
| $\leftarrow$                          |          |
|                                       |          |
| 新規登録へよう…                              |          |
|                                       |          |
|                                       |          |
| メールで新規登録 スマホで新規登録                     | <b></b>  |
|                                       |          |
|                                       |          |
| 中国                                    | ~        |
|                                       |          |
| メールアドレスを入力してください                      |          |
|                                       |          |
| 認証っ」じた、カレティだ                          | () ()    |
|                                       |          |
|                                       |          |
| ログインバスワードを入力してください                    |          |
|                                       |          |
| ログインパスワードを再度入力してください                  |          |
|                                       |          |
|                                       |          |
| 招待コード(選択項目)                           |          |
|                                       |          |
| ○ TransEXに同意します <mark>《ユーザー契約》</mark> |          |
|                                       |          |

④必要事項を入力

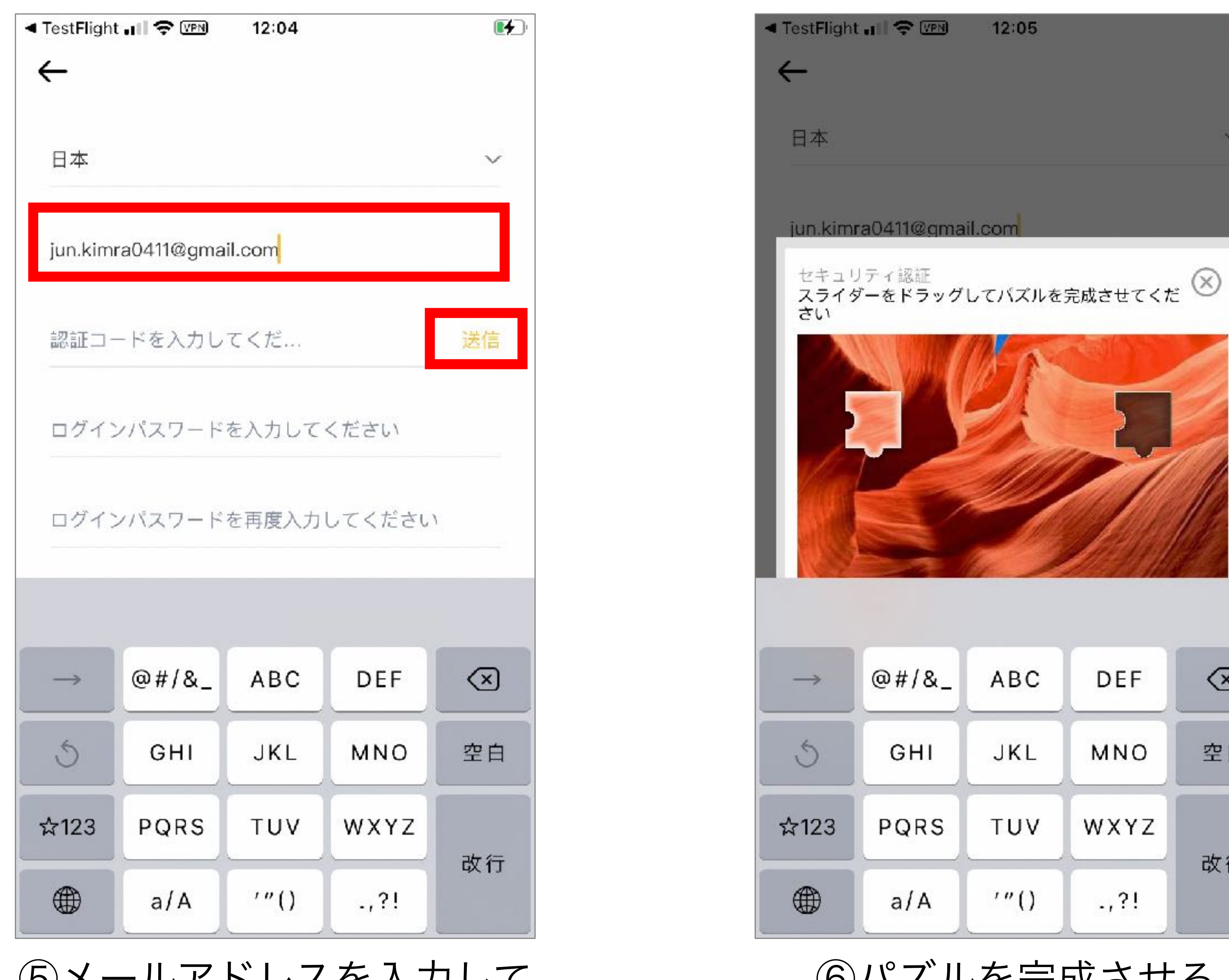

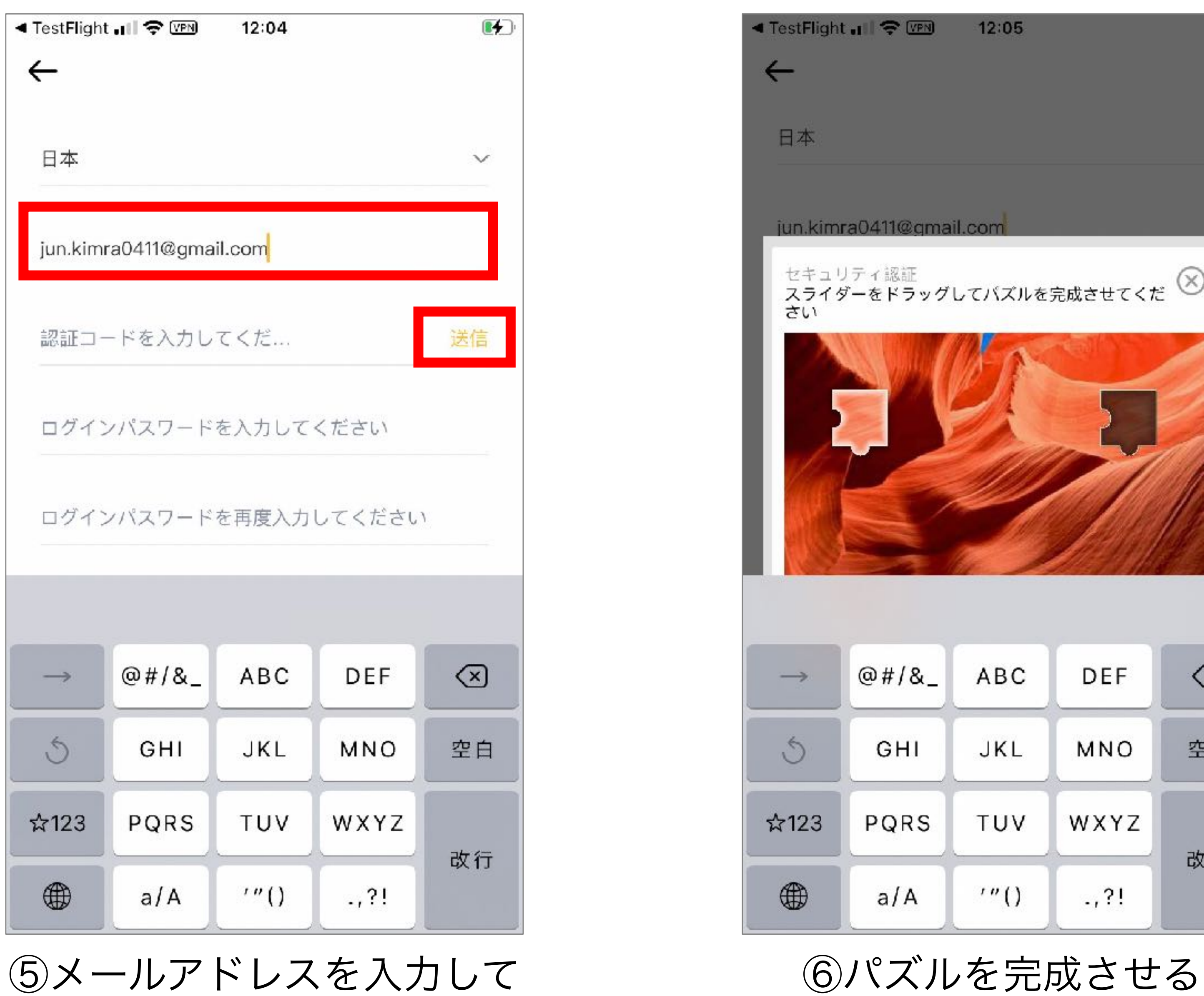

送信をタップ

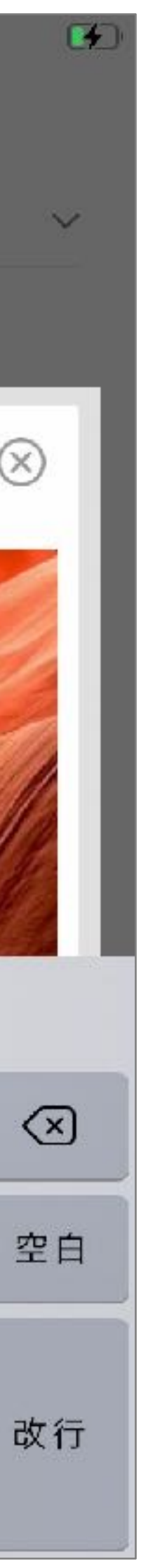

# TRANS EXCHANGE アカウント作成

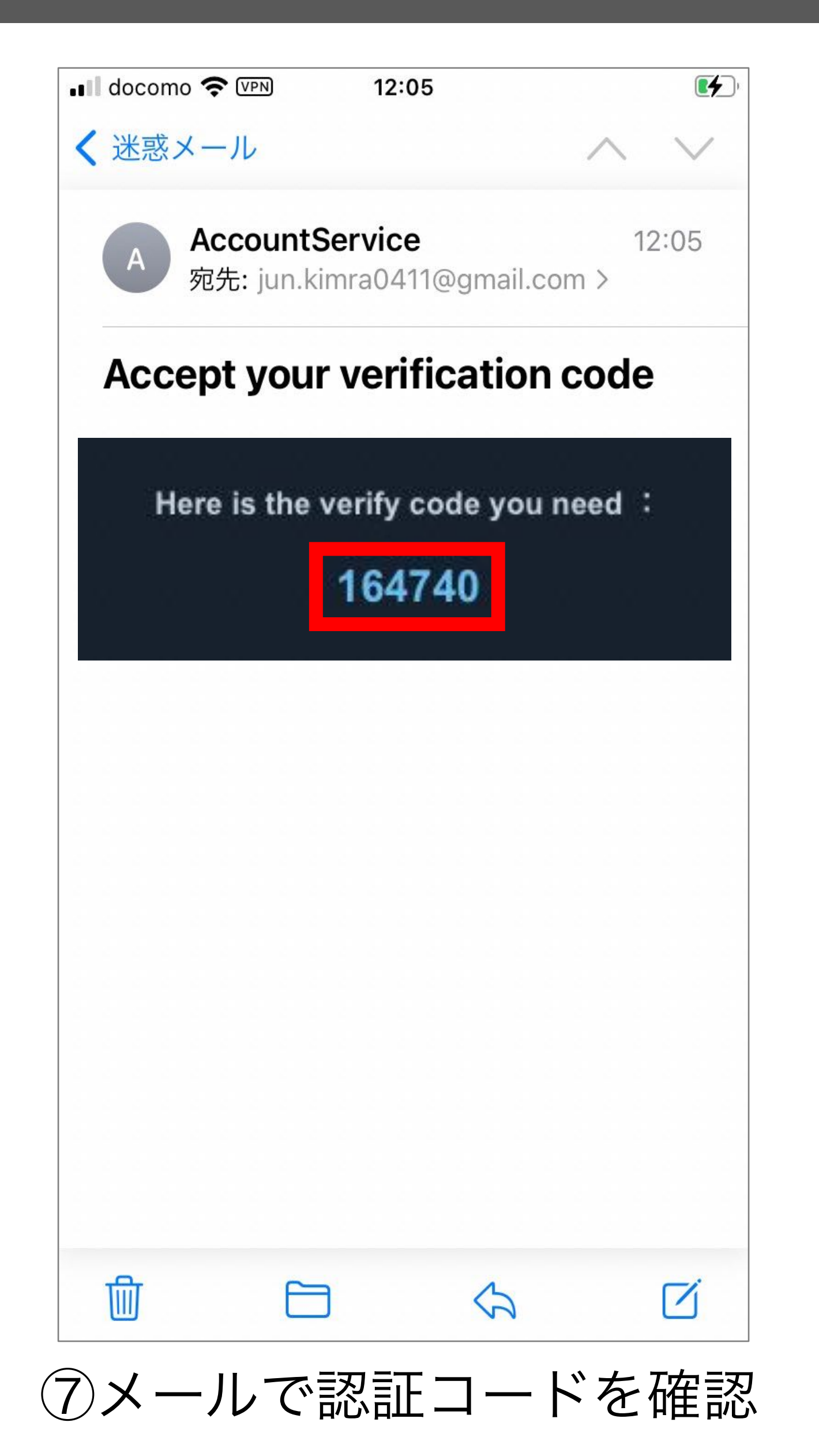

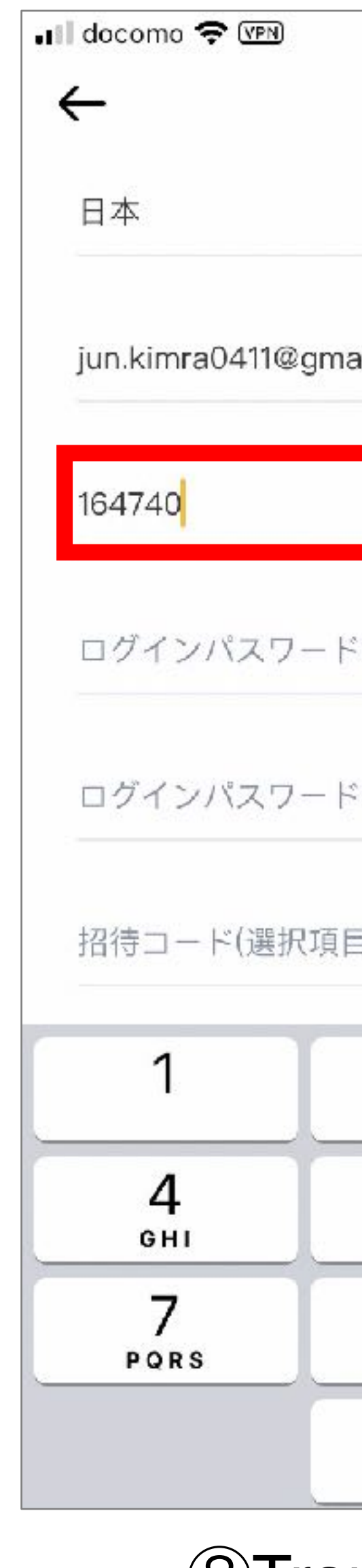

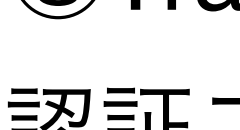

| 12:05                 | <b>•</b>                | III docomo 奈 Ⅷ<br>← | 12:06                   |                |
|-----------------------|-------------------------|---------------------|-------------------------|----------------|
|                       | $\sim$                  | 164740              |                         | 05s後再送         |
| il.com                |                         |                     |                         |                |
|                       | 51s後再送                  |                     |                         |                |
| を入力してくた               | どさい                     | 招待コード(選択項)          | 目)                      |                |
| を再度入力して               | てください                   | 🥝 TransEXに同意        | します <mark>《ユーザ</mark> ー | -契約》           |
| )                     |                         |                     | 新規登録                    |                |
| 2                     | 3<br>DEF                | すでに登録済みの            | )ユーザーです 🐴               | <b>うすぐログイン</b> |
| 5<br>JKL              | 6<br>мно                |                     |                         |                |
| 8<br><sup>т и v</sup> | 9<br>wxyz               |                     |                         |                |
| 0                     | $\overline{\mathbf{x}}$ |                     |                         |                |
|                       |                         |                     | 노। ⊹٢.                  |                |

⑧TransEXに戻り 認証コードを入力

⑨TransEXに同意し、新規登録をタッ プし、完了

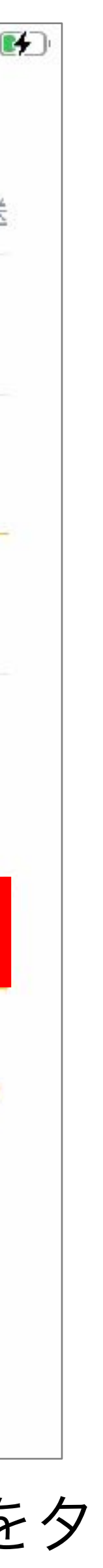

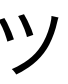

# RBTX入金アドレス設定

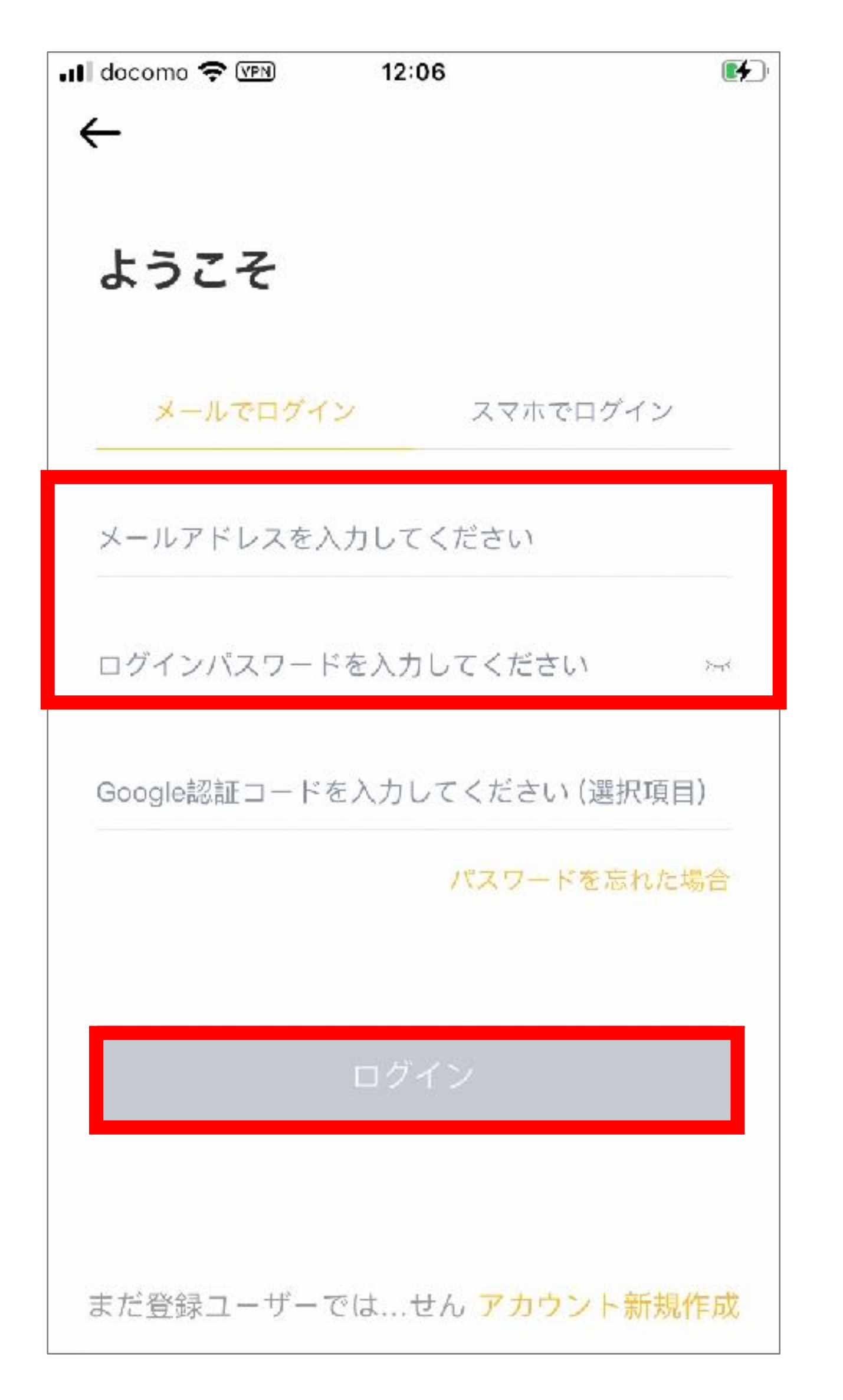

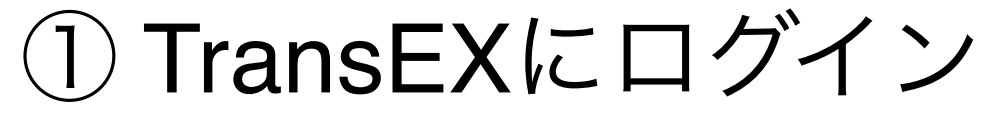

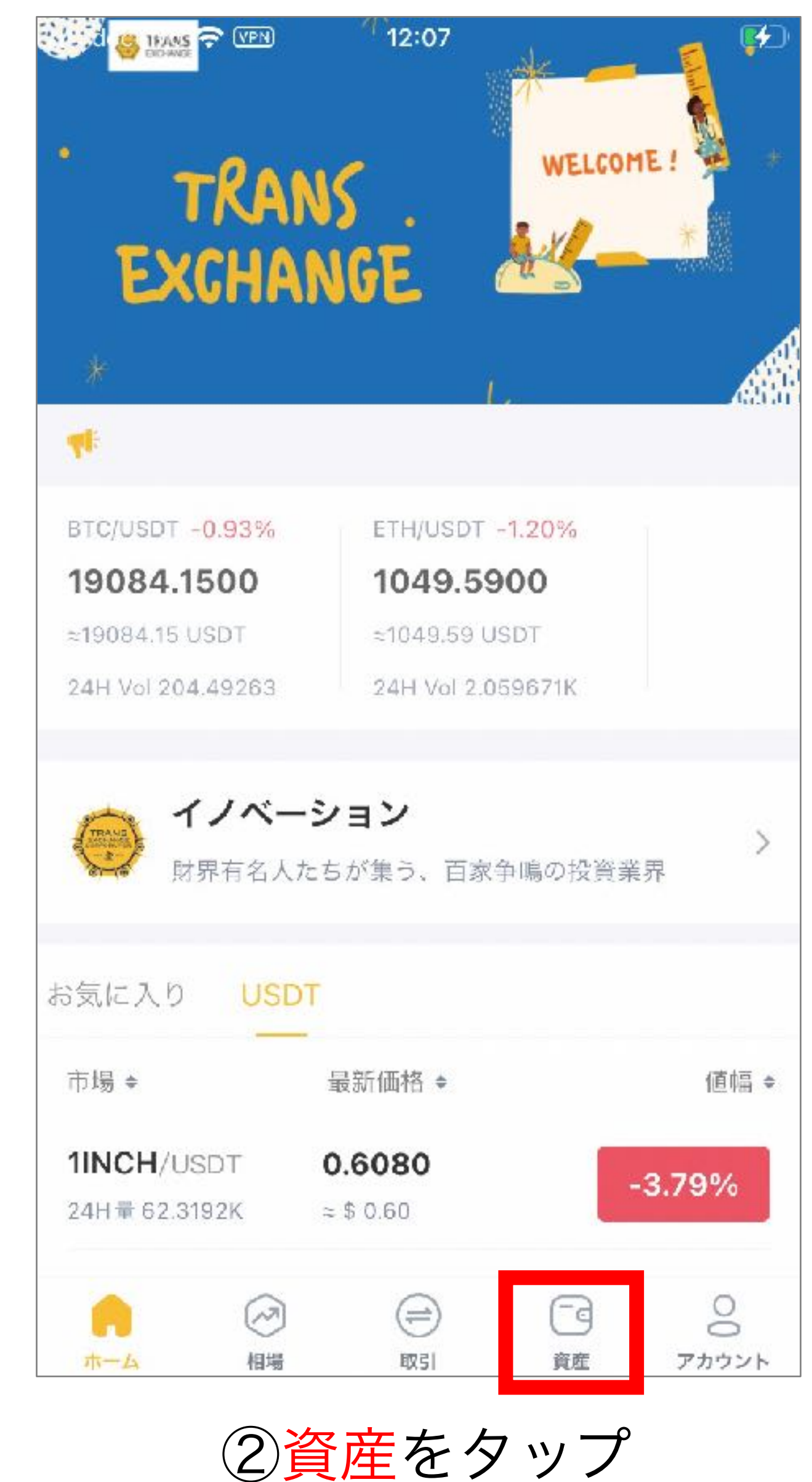

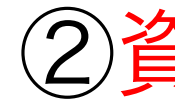

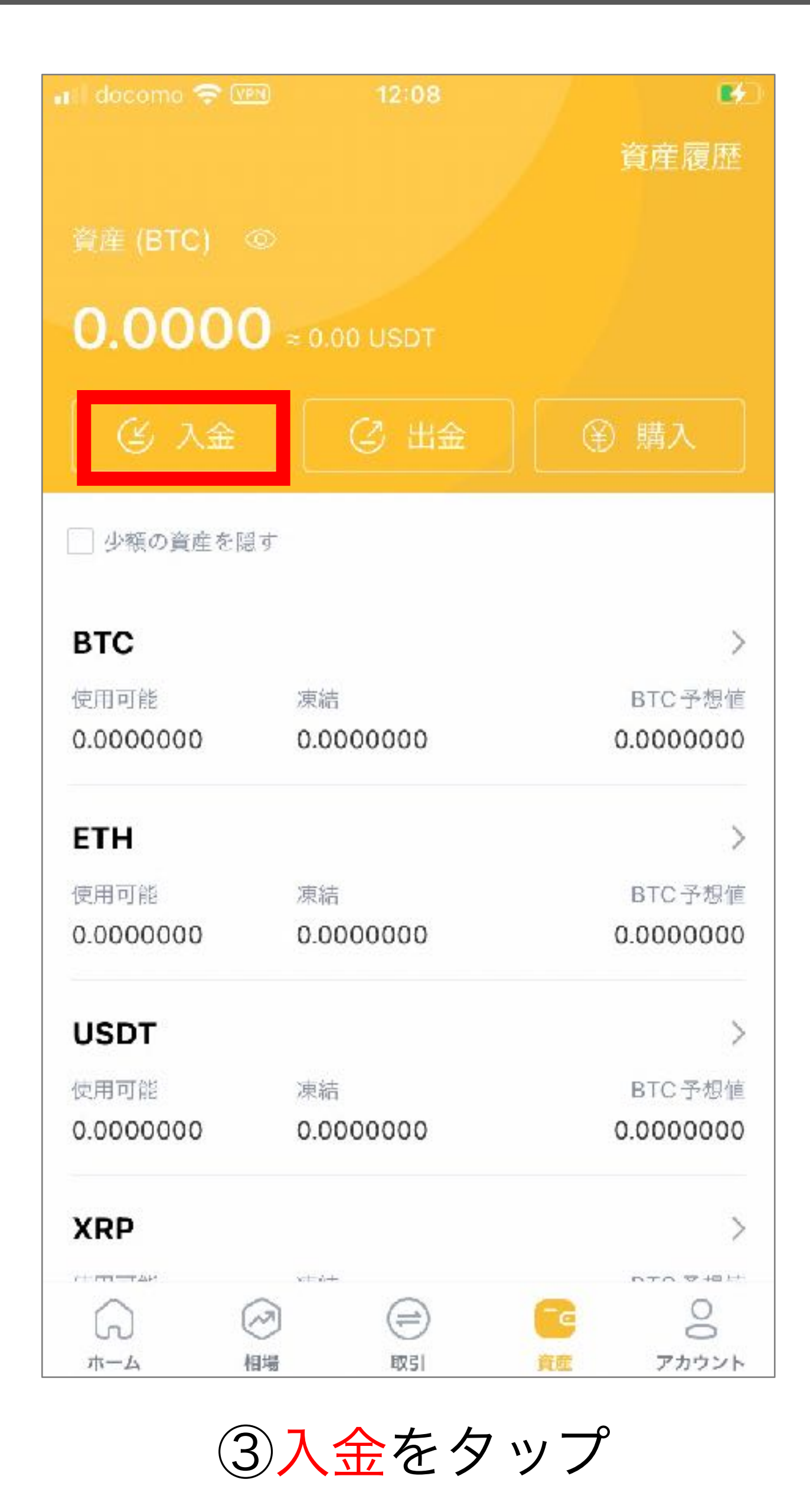

# RBTX入金アドレス設定

| 📲 docomo 🤿   | R VPN 12:08 | <b>.</b> |
|--------------|-------------|----------|
| $\leftarrow$ | コイン選択       |          |
| UN           | 41          |          |
| SU 💊         | ISHI        |          |
| AA           | VE          | 1        |
|              | ١K          |          |
| CR           | v           |          |
| 11N          | ЮН          |          |
| АХ           | S           |          |
| en (         | J           |          |
| RB           | т           |          |
| RB           | тх          |          |

#### ④RBTXを選択

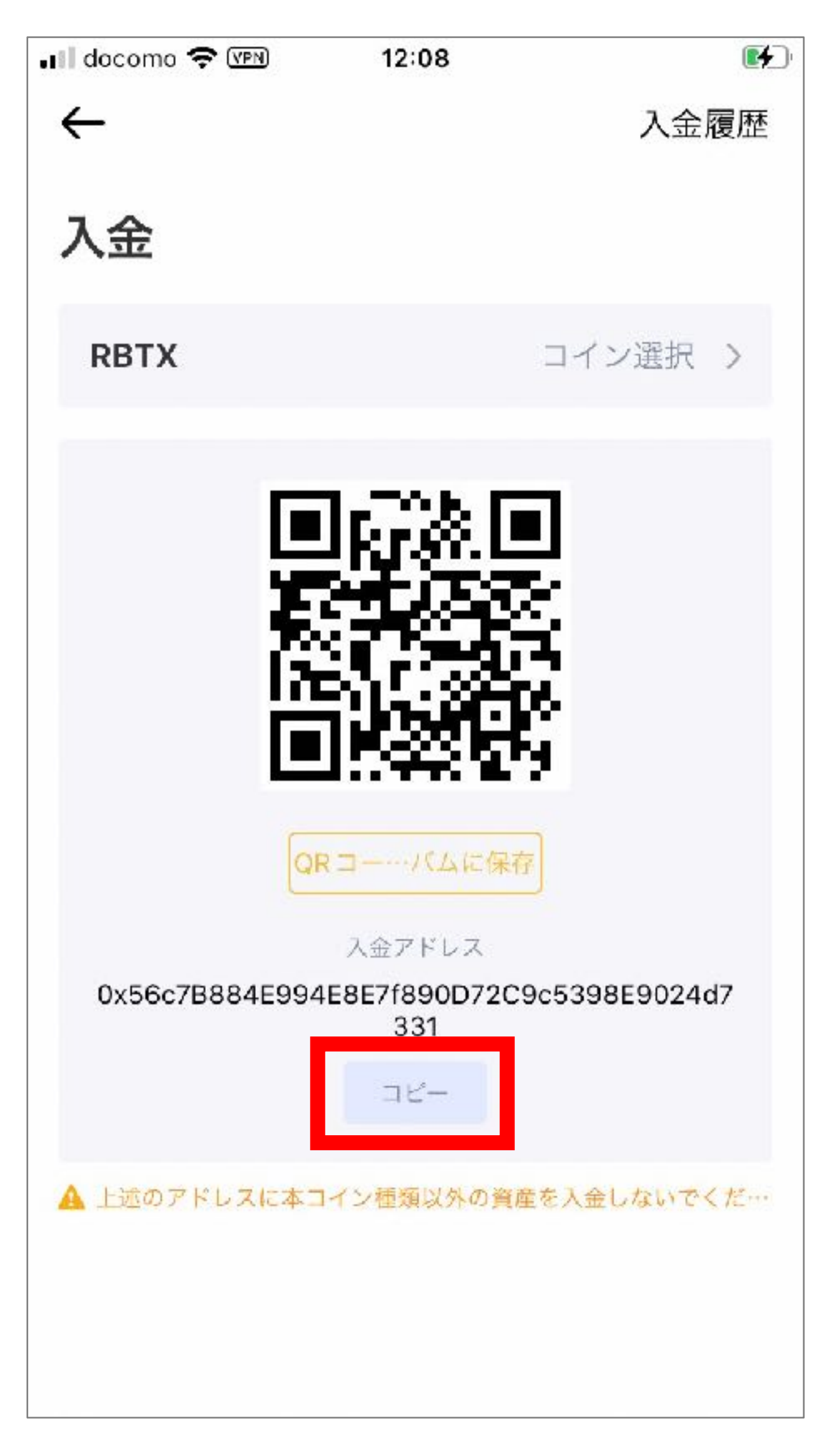

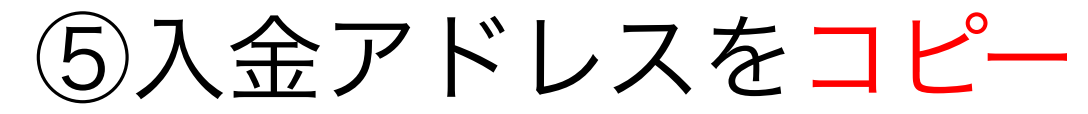

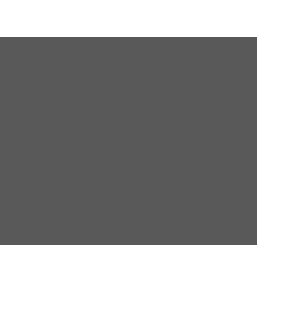